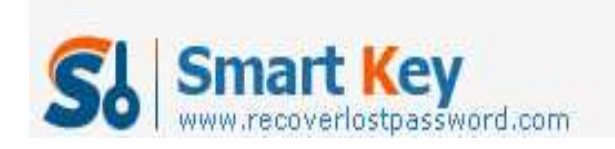

## How to Password Protect MS Word 2007 document

## **Article Source:**

http://recoverlostpassword.com/article/password-protect-ms-word-2007.html

If your Word document contains sensitive information, it is necessary to be set with a special password. You can password protect your Word 2007 document to keep them safe and secure from unauthorized access. This article covers how to set a password to a MS Word 2007 document so that a password is required to view or modify it.

How to Password Protect Word 2007 Document Containing Sensitive Information?

Step 1: Click the **Microsoft Office file Button**, and then click **Save As**. Save your document as a Word document or Word template.

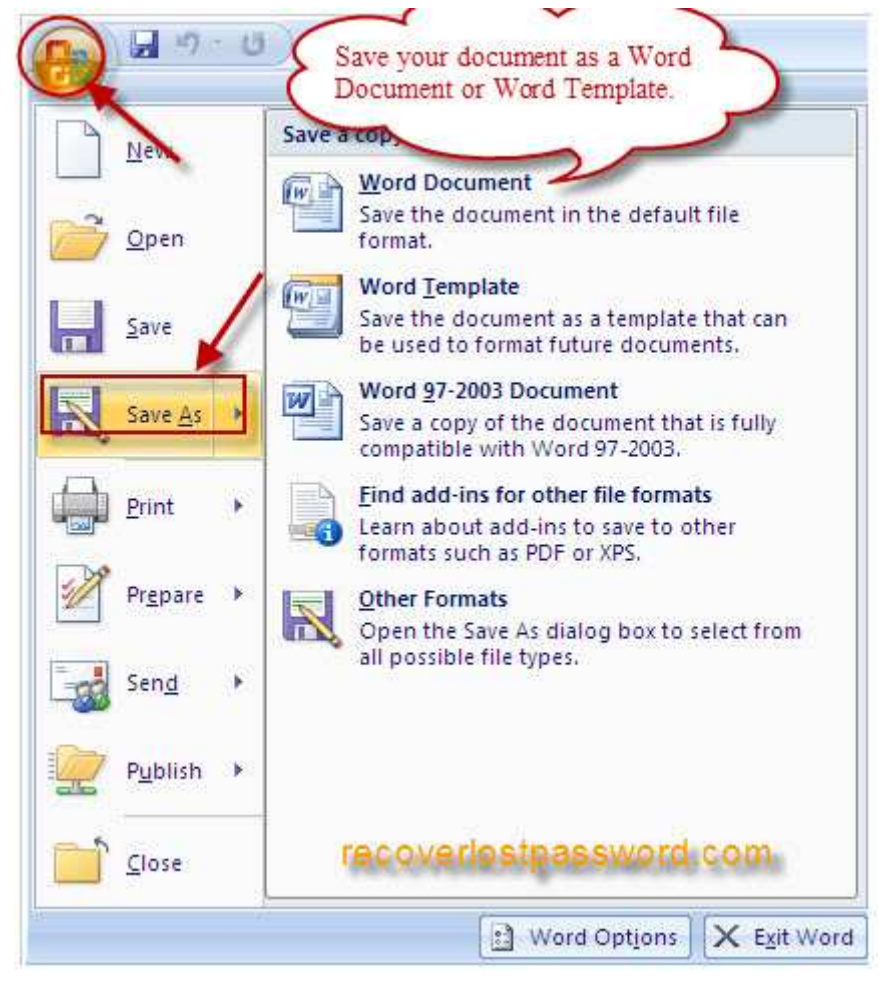

Step 2: When "Save As" window pop up, Click Tools, and then click General Options.

http://www.recoverlostpassword.com

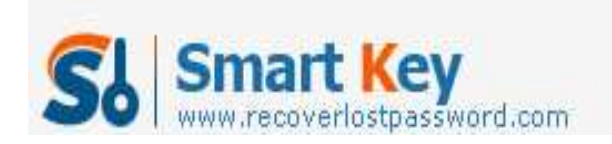

| Save As                                                                                                    | 1                     |                               |
|----------------------------------------------------------------------------------------------------|-----------------------|-------------------------------|
| Save in:                                                                                                    | MY (                  | choose the save location here |
| Trusted<br>Templates                                                                                                    | My Muse               |                               |
| My Recent<br>Documents                                                                                                    | Snagit                |                               |
| 🕝 Desktop                                                                                                    |                       |                               |
| Documents                                                                                                    |                       |                               |
| Gomputer                                                                                                    |                       |                               |
| My Network Places                                                                                                    |                       |                               |
|                                                                                                    |                       |                               |
|                                                                                                    |                       |                               |
|                                                                                                    |                       |                               |
|                                                                                                    |                       |                               |
| X                                                                                                    | File <u>n</u> ame:    | Doc1                          |
|                                                                                                    | Save as <u>t</u> ype: | Word Document                 |
| Tools                                                                                                    | i l                   | recoveriestpassword.com       |
| X Delete                                                                                                    | -                     |                               |
| Rename                                                                                                    |                       |                               |
| Map Netw                                                                                                    | ork Drive             |                               |
| Properties                                                                                                    | i)                    |                               |
| <u>S</u> ave Optio                                                                                                    | ons                   |                               |
| General O                                                                                                    | ntions                |                               |
| and the second second s | puonan                |                               |
| Web Opti                                                                                                    | ons                   |                               |

Step 3: You can type a password in **Password to open** or **Password to modify** or both of them. Click **OK**.

http://www.recoverlostpassword.com

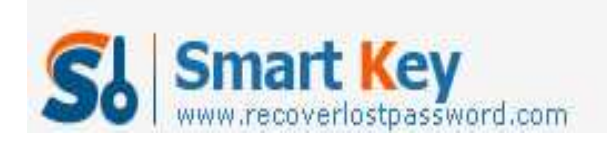

| General Optio<br>File encryption of<br>Password to op               | Password to modify or both                                                                 | of them                |
|---------------------------------------------------------------------|--------------------------------------------------------------------------------------------|------------------------|
| File sharing optio<br>Password to m                                 | ns for this document                                                                       |                        |
| Read-only r                                                         | ecommended<br>ment                                                                         |                        |
| Macro security<br>Adjust the secu<br>contain macro<br>trusted macro | rity level for opening files that might<br>viruses and specify the names of<br>developers. | Macro <u>S</u> ecurity |
|                                                                     |                                                                                            |                        |
|                                                                     |                                                                                            |                        |

Step 4: When Confirm Password prompted, retype your passwords to confirm them, and click **OK**.

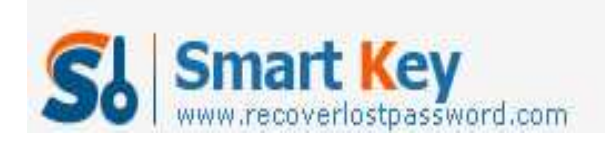

| Password I                                          | to gpen:                                                                                                    |
|-----------------------------------------------------|----------------------------------------------------------------------------------------------------|
| Password                                            | to <u>m</u> odify;                                                                                                    |
| Read-o                                              | nly recommended                                                                                                    |
| Protect                                             | Confirm Password                                                                                                    |
| Macro secur<br>Adjust the<br>contain m<br>trusted m | Reenter password to open:                                                                                                   |
|                                                     | Caution: If you lose or forget the password, it cannot be recovered. (Remember that password are case sensitive.) OK Cancel |
|                                                     |                                                                                                    |
|                                                     |                                                                                                    |

Step 5: Select a save location, type in a filename, and then Click Save.

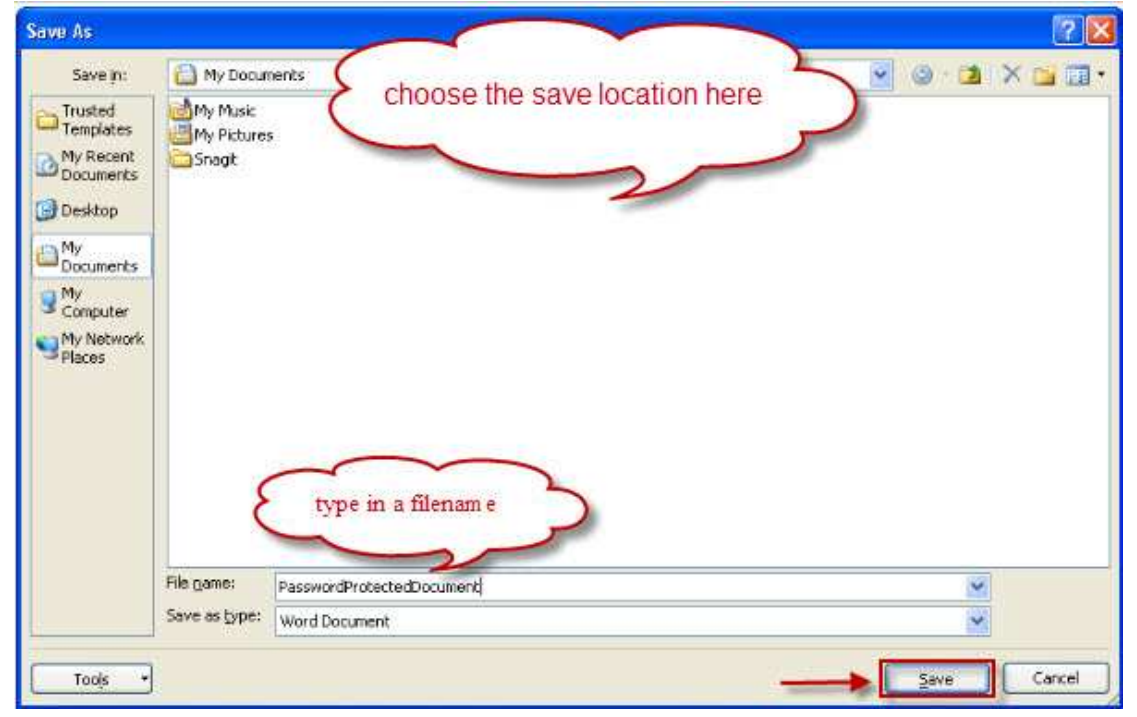

http://www.recoverlostpassword.com

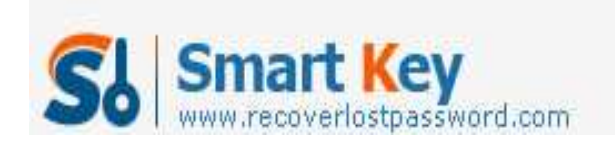

That's all, how easy it is! Then the next time you open your Word 2007 document, you'll first be prompted to type the password to open the document. So, do not forget the password, or only Word Password Recovery tool can help you crack the password.

TIPS:

All the original articles are authorized by SmartKey, welcome To Transshipment but Please Retain the original.

If you are interesting in <u>Word Password Recovery</u>, please visit our website.